| キスト ファイル ウィザ                        | -   <sup>x</sup> - 1 / 3             | 7                    | - 614             | 8 23  |
|-------------------------------------|--------------------------------------|----------------------|-------------------|-------|
| 選択したデータは区切り文字                       | で区切られています。                           |                      |                   |       |
| 次へ] をクリックするか、 区切                    | るデータの形式を指定してください                     | •                    |                   |       |
| 元のテータの形式                            | 1 7/540                              |                      |                   |       |
| アラサリノア1ル形式を進か                       | (U L V.Edい:<br>(切り文字によってフィールドごとに)    | 又切らわたデータ(D)          |                   |       |
| ◎ スペースによって右ま                        | たは左に揃えられた固定長フィー                      | レドのデータ(W)            |                   |       |
|                                     |                                      |                      |                   |       |
| 図り込み開始行( <u>R</u> ): 1              | 元のファイル( <u>0</u> ):                  | 65001 : Unicode      | (UTF-8)           | •     |
|                                     |                                      |                      |                   |       |
| □ 先頭行をデータの見出し                       | として使用する(M)                           |                      |                   |       |
|                                     |                                      |                      |                   |       |
| ファイル ¥¥EARTH¥Publi                  | c2¥fujieda¥Documents¥NE              | TIS申請SmartRock2¥sm   | artrock_csv.csv の | プレビュー |
| 1 Estimation the Comp               | ressive Strength of Concre           | te - Maturity Method |                   |       |
| 2 Project Name,                     | 道路築造工事                               | te matarray method   |                   |       |
| stimating the Comp<br>'roject Name, | ressive Strength of Concre<br>道路築造工事 | te - Maturity Method |                   | ^<br> |
|                                     |                                      |                      |                   |       |

6 2/3\_区切り文字【カンマ】、【スペース】を選択し、【次へ】=>時間と日付を分けます。

| フィールドの区切り文字を指定してください。[データのブレビュー] ボックスには区切り位置が表示されます。         区切り文字         タブ(I)         マブ(I)         マブンマ(C)         マネラ利の引用符(Q):         マータのブレビュー(P) |       |           |
|----------------------------------------------------------------------------------------------------|-------|-----------|
| 区切り文字<br>● タブ(I)<br>● マミコロン(M)<br>● ガレマ(C)<br>● マシマース(S)<br>モの他(Q):<br>本の(1, ビュー(P)                                                                      |       |           |
| <ul> <li>タブ(I)</li> <li>マミコロン(M)</li> <li>マ 連続した区切り文字は 1 文字として扱う(E)</li> <li>マ カレマ(C)</li> <li>文字列の引用符(Q):</li> <li>マ へへス(S)</li> <li>この他(Q):</li> </ul> |       |           |
| <ul> <li>■ なっコン(M)</li> <li>■ 連続した区切り文字は 1 文字として扱う(E)</li> <li>■ プレマ(C)</li> <li>文字列の引用符(Q):</li> <li>■ その他(Q):</li> <li>= 本のの む どコー(P)</li> </ul>       |       |           |
| ▼ かって(C)<br>マ カッマ(C)<br>マ スペース(S)<br>こ その他(Q):                                                                                                    |       |           |
| 文字列の引用符(Q): □ ▼<br>その他(Q): □<br>〒 - 200 1 ど1-(P)                                                                                                    |       |           |
| モータの力 ポコー(2)                                                                                                    |       |           |
| データの力 が1-(P)                                                                                                    |       |           |
| データのオルドコークロ                                                                                                    |       |           |
| データのブルジョー(D)                                                                                                    |       |           |
| データのブレビュー(P)                                                                                                    |       |           |
|                                                                                                    |       |           |
|                                                                                                    |       |           |
|                                                                                                    |       |           |
| Estimating the Compressive Strength of Concre                                                                                                    | .e- M | aturity 📩 |
| Project Name 通知の<br>Section Name 橋脚の                                                                                                    |       |           |
| Sensor Name 1ロット①                                                                                                    |       |           |
| Mixture 30-12-20BB                                                                                                    |       | -         |
| · · · · · · · · · · · · · · · · · · ·                                                                                                    |       | •         |
|                                                                                                    |       |           |
| キャンセル < 戻る(B) 次へ                                                                                                    |       |           |

| 区切ったあとの列のデータ形式を選択し                                                                                                    | てください。                                                                       |       |
|----------------------------------------------------------------------------------------------------|------------------------------------------------------------------------------|-------|
| 列のテータ形式<br>○ G/標準( <u>G</u> )<br>○ 文字列(I)<br>◎ 甲付( <u>D</u> ): (MDY ▼<br>● 削除する(I)                                                                                                    | [G/標準] を選択すると、数字は数値に、日付は日付形式の値に、その他の値<br>変換されます。<br>詳細( <u>A</u> )           | 国文字列に |
| テータのプレビュー(P)                                                                                                    | を h /画/h /画/e                                                                |       |
| 0 142 10 142 100 142 100 140 140 140 140 140 140 140 140 140 | P Δ' 14-4' 14-4'<br>0 57.0<br>0 57.0<br>0 57.0<br>0 57.0<br>0 57.0<br>0 57.0 | •     |
|                                                                                                    | キャンセル     < 戻る(B)                                                            | 完了(E) |